## TATA CARA PENGINPUTAN NILAI AMBANG BATAS PADA APLIKASI BLUD

Penginputan nilai ambang batas BLUD pada aplikasi SIMPAD, merupakan pengembangan yang dilakukan guna mengakomodir kebutuhan yang ada.

Dan sesuai instruksi pimpinan, bahwa semua unit BLUD melakukan penginputan nilai ambang batas BLUD tersebut berlaku seterusnya.

DISARANKAN AGAR BIJAK MENGGUNAKAN ANGGARAN DAN REALISASINYA, APABILA DIRASA AKAN MENGGUNAKAN AMBANG BATAS MOHON DI CEK AKUMULASI PENDAPATAN BULAN-BULAN SEBELUMNYA DAN REALISASI BULAN YANG BERJALAN AGAR TIDAK BERMASALAH

Berikut ini disampaikan tata cara penginputan :

1. Buka browser apapun dan ketik alamatnya : simpad.jakarta.go.id, lalu enter, maka akan tampil halaman awal SIMPAD

| SIMPAD : | =<br>SISTEM INFOR<br>PENDAPA                                                                                                    | MASI MANAJEMEN<br>TAN DAERAH                                               | ^     |
|----------|----------------------------------------------------------------------------------------------------|----------------------------------------------------------------------------|-------|
|          | PENGUMUMAN<br>Kepada seluruh operator SIMPAD untuk meminta Wajib Retribusi<br>memperlihatkan Bukti Bayar/Struk ATM/EDC, JIKA tidak ada Harap<br>hubungi Admin BPKO<br>BARU! .Pembayaran Retribusi Daerah yang<br>ditetapkan melalui SIMPAD, bisa | LOGIN<br>UNTUK PENETAPAN LAIN-LAIN PAD, BLUD DAN<br>MONITORING<br>Username |       |
|          | dibayarkan melalui TOKOPEDIA.<br>Atas perhatian dan kerjasamanya kami ucapkan<br>terima kasih.<br>Terima Kasih                                                                                                    | Password   Remember me next time                                           |       |
|          | SURAT EDARAN  • 🖻 SE 16 TAHUN 2019, TTG BATAS WAKTU UNGGAH SP3B BLUD DAN UNGGAH Gambar 1. Halan                                                                                                    | diatas<br>Signin<br>nan Awal SIMPAD                                        | 🌱 < , |

Masukan User ID unit, Password dan juga capcha yang tampil

2.

| SIMPAD | =                                                                                                    |                              |                                                |
|--------|----------------------------------------------------------------------------------------------------|------------------------------|------------------------------------------------|
|        | SISTEM INFOR<br>PENDAPA                                                                                                    | MASI MANAJEMEN<br>TAN DAERAH |                                                |
|        | PENGUMUMAN                                                                                                    |                              | LOGIN                                          |
|        | Kepada seluruh operator SIMPAD untuk meminta Wajib Retribusi<br>memperlihatkan Bukti Bayar/Struk ATM/EDC, JIKA tidak ada Harap<br>hubungi Admin BPKD | UNTUK P                      | ENETAPAN LAIN-LAIN PAD, BLUD DAN<br>MONITORING |
|        | BARU! .Pembayaran Retribusi Daerah yang<br>ditetapkan melalui SIMPAD, bisa                                                                           | Username                     | 10201801                                       |
|        | dibayarkan melalui TOKOPEDIA.<br>Atas perhatian dan kerjasamanya kami ucapkan<br>terima kasih.                                                       | Password                     | Remember me next time                          |
|        | Terima Kasih                                                                                                    |                              | <b>220326</b>                                  |
|        | SURAT EDARAN                                                                                                    |                              | *Ketik apa yg anda lihat pada gambar<br>diatas |
|        | • 🖪 SE 16 TAHUN 2019, TTG BATAS WAKTU UNGGAH SP3B BLUD DAN UNGGAH                                                                                    |                              | Sign in                                        |

Gambar 2. Input User Id, Password dan Capcha

## 3. Setelah itu akan tampil menu utama

| SIMPAD           |                                        |                   |                                              | 🚽 🖓 🗖 102         |  |  |
|------------------|----------------------------------------|-------------------|----------------------------------------------|-------------------|--|--|
| Online           | Penerbitan SP3B BLUD                   |                   |                                              |                   |  |  |
| ud ~             | No DPA                                 |                   | Tahun Anggaran                               |                   |  |  |
|                  | 009/DPA/2021                           |                   | 2021                                         |                   |  |  |
| iftar Pengesahan | Tanggal DPA                            |                   | Periode                                      |                   |  |  |
|                  | 🗰 🗙 04-Jan-2021                        |                   |                                              | -                 |  |  |
| PAD <            | No DPPA                                |                   | Saldo Awal                                   |                   |  |  |
| PAD Penerimaan < |                                        |                   | Rp                                           |                   |  |  |
| nitoring <       | Tanggal DPPA                           |                   | Anggaran Penerimaan Pembiayaan BLUD (Total)  |                   |  |  |
|                  | ≡ ×                                    |                   | Rp                                           | 1.000.000.000     |  |  |
| rensi <          | Anggaran Pendapatan BLUD (Total)       |                   | Anggaran Pengeluaran Pembiayaan BLUD (Total) |                   |  |  |
|                  | Rp                                     | 11.500.000.000    | Rp                                           | 0                 |  |  |
|                  | Anggaran Belanja BLUD (Total)          |                   |                                              |                   |  |  |
|                  | Rp                                     | 12.500.000.000    |                                              |                   |  |  |
|                  | Nama Kegiatan                          |                   |                                              |                   |  |  |
|                  | Pelayanan dan Penunjang Pelayanan BLUD |                   |                                              |                   |  |  |
|                  | Ang                                    | saran Pendapatan  | Angg                                         | aran Belanja      |  |  |
|                  | Kode Rekening                          | jumtah            | Kode Rekening                                | jumlah            |  |  |
|                  | 4.1.04.16.01.0001<br>Pendapatan BLUD   | Rp 11.500.000.000 | 5.1.01.99.99.9999<br>Belanja Pegawai BLUD    | Rp 0              |  |  |
|                  | Total                                  | Ro 11.500.000.000 | 5.1.02.99.99.9999                            | Ro 11.702.883.714 |  |  |

Gambar 3. Halaman Utama

4. Klik menu **Ambang Batas** yang ada di menu, maka akan tampil halaman **Ambang Batas** 

| SIMPAD              | =                             | 🍠 🖓 🦨 🧿 10201801                        |
|---------------------|-------------------------------|-----------------------------------------|
| Online              | Input Persentase Ambang Batas | Beranda — Input Persentase Ambang Batas |
| 🗰 BLUD 🗸 🗸          | Takan kananan 2001            |                                         |
| O Ambang Batas      | ianun Anggaran 2021           |                                         |
| O Daftar Pengesahan | . Persentase                  |                                         |
| O Status Pengesahan |                               |                                         |
| GBD LainPAD <       | Simpan                        |                                         |

Gambar 4. Menu Ambang Batas

5. Pada field **Persentase** masukan nilai persentase ambang batas sesuai perhitungan masing-masing unit BLUD, setelah itu klik tombol **Simpan**, maka secara otomatis nilai persentase ambang batas akan berjalan pada sistem

| SIMPAD                 |                                                             | 🚽 🤰 🖍 💽 10201801                        |
|------------------------|-------------------------------------------------------------|-----------------------------------------|
| Online                 | Input Persentase Ambang Ba                                  | Beranda > Imput Persentase Ambang Batas |
| 🖷 BLUD 🗸 🗸             | <ul> <li>Persentase Ambang Batas Berhasil disimp</li> </ul> | 1 ×                                     |
| O Ambang Batas         |                                                             |                                         |
| O Daftar Pengesahan    |                                                             |                                         |
| O Status Pengesahan    | Tahun Anggaran 202                                          |                                         |
| 🖾 LainPAD <            | Persentase 8                                                |                                         |
| 🔯 LainPAD Penerimaan < |                                                             |                                         |
|                        |                                                             | Simpan                                  |

Gambar 5. Penyimpanan nilai Ambang Batas

6. Lalu klik menu Daftar Pengesahan untuk memasukan nilai realisasi pendapatan dan belanja

| SIMPAD                   | ≡                                      |                   |                                              | 🚽 🖓 🔬 💽 10201803 |  |
|--------------------------|----------------------------------------|-------------------|----------------------------------------------|------------------|--|
| Online                   | Penerbitan SP3B BLUD                   |                   |                                              |                  |  |
| 🖷 BLUD 🗸                 | No DPA                                 |                   | Tahun Anggaran                               |                  |  |
|                          | 009/DPA/2021                           |                   | 2021                                         |                  |  |
| O Daftar Pengesahan      | Tanggal DPA                            |                   | Periode                                      |                  |  |
|                          | 🖬 🗙 04-Jan-2021                        |                   | April                                        | × 🗸              |  |
| E LainPAD <              | No DPPA                                |                   | Saldo Awal                                   |                  |  |
| 🛙 LainPAD Penerimaan 🛛 < |                                        |                   | Rp                                           | 4.714.503.890    |  |
| Monitoring <             | Tanggal DPPA                           |                   | Anggaran Penerimaan Pembiayaan BLUD (Total)  |                  |  |
|                          | iii ×                                  |                   | Rp 1.000.000.000                             |                  |  |
| Referensi <              | Anggaran Pendapatan BLUD (Total)       |                   | Anggaran Pengeluaran Pembiayaan BLUD (Total) |                  |  |
|                          | Rp                                     | 11.500.000.000    | Rp                                           | 0                |  |
|                          | Anggaran Belanja BLUD (Total)          |                   |                                              |                  |  |
|                          | Rp                                     | 12.500.000.000    |                                              |                  |  |
|                          | Nama Kegiatan                          |                   |                                              |                  |  |
|                          | Pelayanan dan Penunjang Pelayanan BLUD |                   |                                              |                  |  |
|                          |                                        |                   |                                              |                  |  |
|                          | Anggar                                 | an Pendapatan     | Anggaran                                     | Belanja          |  |
|                          | Kode Rekening                          | jumlah            | Kode Rekening                                | jumlah           |  |
|                          | 4.1.04.16.01.0001<br>Pendapatan BLUD   | Rp 11.500.000.000 | 5.1.01.99.99.9999<br>Belanja Pegawai BLUD    | Rp 0             |  |

Gambar 6. Penginputan data realisasi Penerimaan dan Belanja

7. Apabila pada penginputan nilai realisasi, nilai realisasi belanja yang diinput mencapai nilai maksimal anggaran belanja, ketika di cek oleh sistem maka akan muncul informasi "Realisasi belanja melebihi Saldo Awal di tambah realisasi Pendapatan " dikarenakan nilai akumulasi belanja melebihi nilai akumulasi realisasi pendapatan ditambah saldo awal, dan itu harus dicek kembali realisasi yang telah di rekon oleh temen-temen BLUD apakah sesuai atau tidak

| MPAD              | =                                                  |                         |                |                                                                 | 2          | 4 🖉 🖸          |
|-------------------|----------------------------------------------------|-------------------------|----------------|-----------------------------------------------------------------|------------|----------------|
| line              | Penerbitan SP3B BLUD                               |                         |                |                                                                 |            |                |
|                   | Ø Realisasi Belanja melebihi Saldo awal ditambah F | Realisasi Pendapatan !! |                |                                                                 |            |                |
| Batas<br>ngesahan | No DPA                                             |                         |                | Tahun Anggaran                                                  |            |                |
|                   | 009/DPA/2021                                       |                         |                | 2021                                                            |            |                |
|                   | Tanggal DPA                                        |                         |                | Periode                                                         |            |                |
| Penerimaan <      | 🛗 🗙 04-Jan-2021                                    |                         |                | April                                                           |            |                |
|                   | No DPPA                                            |                         |                | Saldo Awal                                                      |            |                |
|                   |                                                    |                         |                | Rp                                                              |            | 4.714.503.     |
|                   | Tanggal DPPA                                       |                         |                | Anggaran Penerimaan Pembiayaan BLUD (Total)                     |            |                |
|                   | i ×                                                |                         |                | Rp                                                              |            | 1.000.000.0    |
|                   | Anggaran Pendapatan BLUD (Total)                   |                         |                | Anggaran Pengeluaran Pembiayaan BLUD (Total)                    |            |                |
|                   | Rp                                                 |                         | 11.500.000.000 | Rp                                                              |            |                |
|                   | Anggaran Belania BLUD (Total)                      |                         |                |                                                                 |            |                |
|                   | Rp                                                 |                         | 12.500.000.000 |                                                                 |            |                |
|                   | Nama Kegiatan                                      |                         |                |                                                                 |            |                |
|                   | Pelayanan dan Penunjang Pelayanan BLUD             |                         |                |                                                                 |            |                |
|                   | Ang                                                | garan Pendapatan        |                | Angear                                                          | an Belania |                |
|                   | Kode Rekening                                      | garan Penuapatan        |                | Kode Rekening                                                   | iumlah     |                |
|                   | 4 1 04 16 01 0001                                  | Junta                   |                | E 1 01 00 00 0000                                               | junnan     |                |
|                   | Pendapatan BLUD                                    | Rp                      | 11.500.000.000 | Belanja Pegawai BLUD                                            | Rp         | 0              |
|                   | Total                                              | Rp                      | 11.500.000.000 | 5.1.02.99.99.9999<br>Belanja Barang Jasa BLUD                   | Rp         | 11.702.883.714 |
|                   |                                                    |                         |                | 5.1.03.001<br>Belanja Bunga BLUD                                | Rp         | 0              |
|                   |                                                    |                         |                | 5.2.01.01.99.9999<br>Belanja Modal Tanah BLUD                   | Rp         | 0              |
|                   |                                                    |                         |                | 5.2.02.99.99.9999<br>Belanja Modal Peralatan dan Mesin BLUD     | Rp         | 797.116.286    |
|                   |                                                    |                         |                | 5.2.03.99.99.9999<br>Belanja Modal Gedung dan Bangunan BLUD     | Rp         | 0              |
|                   |                                                    |                         |                | 5.2.04.99.99.9999<br>Belanja Modal Jalan, Jaringan, dan Irigasi | Rp         | 0              |
|                   |                                                    |                         |                | 5.2.05.99.99.9999<br>Belanja Modal Aset Tetap Lainnya BLUD      | Rp         | 0              |
|                   |                                                    |                         |                | 5.2.06.99.99.9999<br>Belanja Modal Aset Lainnya BLUD            | Rp         | 0              |
|                   |                                                    |                         |                | Total                                                           | Rp         | 12.500.000.000 |
|                   | р                                                  | endapatan               |                |                                                                 | Belanja    |                |
|                   | Kode Rekening                                      | jumlah                  |                | Kode Rekening                                                   | jumla      | ah             |
|                   | 4.1.4.12.01<br>Jasa Layanan                        | Rp                      | 1.000.000.000  | 5.1.01.99.99.9999<br>Belanja Pegawai BLUD                       | Rp         | 0              |
|                   | 4.1.4.12.02<br>Hasil kerja sama dengan pihak lain  | Rp                      | 1.000.000.000  | Total Realisasi Belanja Pegawai BLUD<br>S/D Bulan Maret         | Rp         | 0              |
|                   | 4.1.4.12.03<br>Lain-lain pendapatan BLUD yang sah  | Rp                      | 3.500.000.000  | 5.1.02.99.99.9999<br>Belanja Barang Jasa BLUD                   | Rp         | 10.873.139.920 |
|                   | 4.1.4.12.04<br>Hibah                               | Rp                      | 0              | Total Realisasi Belanja Barang Jasa BLUD<br>S/D Bulan Maret     | Rp         | 829.743.794    |
|                   | Total                                              | Rp                      | 5.500.000.000  | 5.1.03.001<br>Belanja Bunga BLUD                                | Rp         | 0              |
|                   | Total Pendapatan<br>S/D Bulan Maret                | Rp                      | 2.556.247.577  | Total Realisasi Belanja Bunga BLUD<br>S/D Bulan Maret           | Rp         | 0              |
|                   |                                                    |                         |                | 5.2.01.01.99.9999<br>Belanja Modal Tanah BLUD                   | Rp         | 0              |
|                   |                                                    |                         |                | Total Realisasi Belanja Modal Tanah BLUD<br>S/D Bulan Maret     | Rp         | 0              |
|                   |                                                    |                         |                | 5.2.02.99.99.9999<br>Belanja Modal Peralatan dan Mesin BLUD     | Rp         | 0              |
|                   |                                                    |                         |                | Total Realisasi Belanja Modal Peralatan dan                     | Rp         | 134.151.756    |
|                   |                                                    |                         |                | Mesin BLUD<br>S/D Bulan Maret                                   |            |                |

Gambar 7. Penginputan data realisasi Penerimaan dan Belanja

8. Apabila pada penginputan nilai realisasi, nilai realisasi belanja yang diinput mencapai nilai melebihi anggaran belanja, ketika di cek oleh sistem maka akan muncul informasi "Realisasi belanja sudah melebihi anggaran belanja, anda akan menggunaan ambang batas, Realisasi Pendapatan (akumulasi) (XXX) belum melebihi anggaran pendapatan (XXX) Tidak dapat menggunakan Ambang batas " dikarenakan nilai akumulasi belanja melebihi nilai akumulasi realisasi pendapatan ditambah saldo awal namun belum masuk dalam *range* nilai ambang batas, dan itu harus dicek kembali realisasi yang telah di rekon oleh tementemen BLUD apakah sesuai atau tidak

|     | Penerbitan SP3B BLUD                                                                                                    |                                                                                                    |                                                                                                  |         |                                                                                                    |                                                                                                    |                                                                                                    |
|-----|----------------------------------------------------------------------------------------------------|----------------------------------------------------------------------------------------------------|--------------------------------------------------------------------------------------------------|---------|----------------------------------------------------------------------------------------------------|----------------------------------------------------------------------------------------------------|----------------------------------------------------------------------------------------------------|
| ,   | No DPA                                                                                                    |                                                                                                    |                                                                                                  | Tahun   | Anggaran                                                                                                    |                                                                                                    |                                                                                                    |
|     | 009/DPA/2021                                                                                                    |                                                                                                    |                                                                                                  | 2021    |                                                                                                    |                                                                                                    |                                                                                                    |
|     | Tanggal DPA                                                                                                    |                                                                                                    |                                                                                                  | Periode |                                                                                                    |                                                                                                    |                                                                                                    |
|     | 🖬 🗙 04-Jan-2021                                                                                                    |                                                                                                    |                                                                                                  | April   |                                                                                                    |                                                                                                    |                                                                                                    |
| <   | No DPPA                                                                                                    |                                                                                                    |                                                                                                  | Saldo   | Awal                                                                                                    |                                                                                                    |                                                                                                    |
| n < |                                                                                                    |                                                                                                    |                                                                                                  | Rp      |                                                                                                    |                                                                                                    | 4.714.                                                                                                    |
|     | Tanggal DPPA                                                                                                    |                                                                                                    |                                                                                                  | Anggai  | ran Penerimaan Pembiayaan BLUD (Total)                                                                                                    |                                                                                                    |                                                                                                    |
| Ň   | ₩ ×                                                                                                    |                                                                                                    |                                                                                                  | Rp      |                                                                                                    |                                                                                                    | 1.000.                                                                                                    |
| <   | Anggaran Pendapatan BLUD (Total)                                                                                                    |                                                                                                    |                                                                                                  | Angga   | ran Pengeluaran Pembiayaan BLUD (Total)                                                                                                    |                                                                                                    |                                                                                                    |
|     | Rp                                                                                                    |                                                                                                    | 11.500.000.000                                                                                   | Rp      |                                                                                                    |                                                                                                    |                                                                                                    |
|     | Anggaran Belanja BLUD (Total)                                                                                                    |                                                                                                    |                                                                                                  |         |                                                                                                    |                                                                                                    |                                                                                                    |
|     | Rp                                                                                                    |                                                                                                    | 12.500.000.000                                                                                   |         |                                                                                                    |                                                                                                    |                                                                                                    |
|     | Nama Kegiatan                                                                                                    |                                                                                                    |                                                                                                  |         |                                                                                                    |                                                                                                    |                                                                                                    |
|     | Pelayanan dan Penunjang Pelayanan BLUD                                                                                                    |                                                                                                    |                                                                                                  |         |                                                                                                    |                                                                                                    |                                                                                                    |
|     |                                                                                                    |                                                                                                    |                                                                                                  |         |                                                                                                    |                                                                                                    |                                                                                                    |
|     | Ang                                                                                                    | ggaran Pendapatan                                                                                                    |                                                                                                  |         | Anggara                                                                                                    | n Belanja                                                                                                    |                                                                                                    |
|     | Kode Rekening                                                                                                    |                                                                                                    | jumlah                                                                                           |         | Kode Rekening                                                                                                    |                                                                                                    | jumlah                                                                                                    |
|     | 4.1.04.16.01.0001<br>Pendapatan BLUD                                                                                                    | Rp                                                                                                    | 11.500.000.000                                                                                   |         | 5.1.01.99.99.9999<br>Belanja Pegawai BLUD                                                                                                    | Rp                                                                                                    | 0                                                                                                    |
|     | Total                                                                                                    |                                                                                                    |                                                                                                  |         | 5 1 02 00 00 0000                                                                                                    |                                                                                                    |                                                                                                    |
|     | Iotat                                                                                                    | Rp                                                                                                    | 11.500.000.000                                                                                   |         | Belanja Barang Jasa BLUD                                                                                                    | Rp                                                                                                    | 11.702.883.714                                                                                                    |
|     |                                                                                                    |                                                                                                    |                                                                                                  |         | 5.1.03.001                                                                                                    | Po                                                                                                    | 0                                                                                                    |
|     |                                                                                                    |                                                                                                    |                                                                                                  |         | Belanja Bunga BLUD                                                                                                    | ΝΨ                                                                                                    | 0                                                                                                    |
|     |                                                                                                    |                                                                                                    |                                                                                                  |         | 5.2.01.01.99.9999                                                                                                    | Rp                                                                                                    | 0                                                                                                    |
|     |                                                                                                    |                                                                                                    |                                                                                                  |         | Belanja Modal Tanah BLUD                                                                                                    |                                                                                                    |                                                                                                    |
|     |                                                                                                    |                                                                                                    |                                                                                                  |         | 5.2.02.99.99.9999<br>Relania Modal Peralatan dan Merin RUUD                                                                                                    | Rp                                                                                                    | 797.116.286                                                                                                    |
|     |                                                                                                    |                                                                                                    |                                                                                                  |         | betanja modal Peratatan dan mesin beob                                                                                                    |                                                                                                    |                                                                                                    |
|     |                                                                                                    |                                                                                                    |                                                                                                  |         | 5.2.03.99.99.9999<br>Belanja Modal Gedung dan Bangunan BLUD                                                                                                    | Rp                                                                                                    | 0                                                                                                    |
|     |                                                                                                    |                                                                                                    |                                                                                                  |         | 5 2 04 99 99 9999                                                                                                    |                                                                                                    |                                                                                                    |
|     |                                                                                                    |                                                                                                    |                                                                                                  |         | Belanja Modal Jalan, Jaringan, dan Irigasi                                                                                                    | Rp                                                                                                    | 0                                                                                                    |
|     |                                                                                                    |                                                                                                    |                                                                                                  |         | BLOD                                                                                                    |                                                                                                    |                                                                                                    |
|     |                                                                                                    |                                                                                                    |                                                                                                  |         |                                                                                                    |                                                                                                    |                                                                                                    |
|     |                                                                                                    |                                                                                                    |                                                                                                  |         | 5.2.05.99.99.9999<br>Belanja Modal Aset Tetap Lainnya BLUD                                                                                                    | Rp                                                                                                    | 0                                                                                                    |
|     |                                                                                                    |                                                                                                    |                                                                                                  |         | 5.2.05.99.99.9999<br>Belanja Modal Aset Tetap Lainnya BLUD<br>5.2.06.99.99.9999                                                                                                    | Rp                                                                                                    | 0                                                                                                    |
|     |                                                                                                    |                                                                                                    |                                                                                                  |         | 5.2.05.99.99.9999<br>Belanja Modal Aset Tetap Lainnya BLUD<br>5.2.06.99.99.9999<br>Belanja Modal Aset Lainnya BLUD                                                                                                    | Rp                                                                                                    | 0                                                                                                    |
|     |                                                                                                    |                                                                                                    |                                                                                                  |         | 5.2.05.99.99999<br>Belanja Modal Aset Tetap Lainnya BLUD<br>5.2.06.99.99.9999<br>Belanja Modal Aset Lainnya BLUD<br>Tetal                                                                                                    | Rp<br>Rp                                                                                                    | 0                                                                                                    |
|     |                                                                                                    |                                                                                                    |                                                                                                  |         | 5.2.05.99.99999<br>Belanja Modal Aset Tetap Lainnya BLUD<br>5.2.06.39.99.9999<br>Belanja Modal Aset Lainnya BLUD<br>Total                                                                                                    | Rp<br>Rp                                                                                                    | 0<br>0<br>12.500.000.000                                                                                                    |
|     | ,                                                                                                    | Pendapatan                                                                                                    |                                                                                                  |         | 5.2.05.99.9999<br>Belanja Modal Aset Tetap Lainnya BLUD<br>5.2.06.99.99.9999<br>Belanja Modal Aset Lainnya BLUD<br>Total                                                                                                    | Rp<br>Rp<br>Ry<br>Belanja                                                                                                    | 0<br>0<br>12.500.000.000                                                                                                    |
|     | r<br>Kode Rekening                                                                                                    | Pendapatan                                                                                                    | jumlah                                                                                           |         | 5.2.05.99.9999<br>Belanja Modal Aset Tetap Lainnya BLUD<br>5.2.06.99.99.9999<br>Belanja Modal Aset Lainnya BLUD<br>Total<br>Kode Rekening                                                                                                    | Rp<br>Rp<br>Ry<br>Belanja                                                                                                    | 0<br>12.500.000.000<br>jumlah                                                                                                    |
|     | Kode Rekening<br>4.1.4.12.01<br>Jasa Layanan                                                                                                    | Pendapatan<br>Rp                                                                                                    | <b>jumlah</b><br>1.000.000.000                                                                   |         | 5.2.05.99.9999<br>Belanja Modal Aset Tetap Lainnya BLUD<br>5.2.05.99.99.999<br>Belanja Modal Aset Lainnya BLUD<br>Total<br>Kode Rekening<br>5.1.01.99.99.999<br>Belanja Pegawai BLUD                                                                                                    | Rp Rp Rp Rp Rp Rp Rp Rp Rp Rp Rp Rp Rp R                                                                                                    | 0<br>12.500.000.000                                                                                                    |
|     | Kode Rekening<br>4.1.4.12.01<br>Jasa Layanan<br>4.1.4.12.02                                                                                                    | Pendapatan<br>Rp                                                                                                    | <b>jumlah</b><br>1.000.000.000                                                                   |         | 5.2.05.99.9999<br>Belanja Modal Aset Tetap Lainnya BLUD<br>5.2.06.99.99.9999<br>Belanja Modal Aset Lainnya BLUD<br>Total<br>Kode Rekening<br>5.1.01.99.99.9999<br>Belanja Pegawai BLUD<br>Total Realifasi Belanja Denauri BUID                                                                                                    | Rp Rp Rp Rp Rp Rp Rp Rp Rp Rp Rp Rp Rp R                                                                                                    | 0<br>12.500.000.000                                                                                                    |
|     | Kode Rekaning<br>4.1.4.12.01<br>Jasa Layanan<br>4.1.4.12.02<br>Hasil kerja sama dengan pihak lain                                                                                                    | Pendapatan<br>Rp<br>Rp                                                                                                    | jumlah<br>1.000.000.000<br>1.000.000.000                                                         |         | 5.2.05.99.9999<br>Belanja Modal Aset Tetap Lainnya BLUD<br>5.2.06.99.99.999<br>Belanja Modal Aset Lainnya BLUD<br>Total<br>6.1.01.99.99.9999<br>Belanja Pegawai BLUD<br>Total Realisai Belanja Pegawai BLUD<br>Syi Daulan Maret                                                                                                    | Rp Rp Rp Rp Rp Rp Rp Rp Rp Rp Rp Rp Rp R                                                                                                    | 0<br>12.500.000.000                                                                                                    |
|     | Kode Rekaning<br>4.1.4.12.01<br>Jasa Layanan<br>4.1.4.12.02<br>Hasil kerja sama dengan pihak lain<br>4.1.4.12.03                                                                                                    | Pendapatan<br>Rp<br>Rp                                                                                                    | JumLah<br>1.000.000.000<br>1.000.000.000                                                         |         | 5.2.05.99.9999<br>Belanja Modal Aset Tetap Lainnya BLUD<br>5.2.06.99.99.9999<br>Belanja Modal Aset Lainnya BLUD<br>Total<br>5.1.01.99.99.9999<br>Belanja Pegawai BLUD<br>5.1.01.89.99.9999<br>Belanja Pegawai BLUD<br>5.7.012.89.99.9999                                                                                                    | Rp Rp Rp Rp Rp Rp Rp Rp Rp Rp Rp Rp                                                                                                    | 0<br>12.500.000.000                                                                                                    |
|     | Kode Rekening<br>4.1.4.12.01<br>Jasa Layanan<br>4.1.4.12.02<br>Haši kerja sama dengan pihak lain<br>4.1.4.12.03<br>Lain-lain pendapatan BLUD yang sah                                                                                                    | Pendapatan<br>Rp<br>Rp<br>Rp                                                                                                    | jumlah<br>1.000.000.000<br>1.000.000.000<br>3.500.000.000                                        |         | 5.2.05.99.9999<br>Belanja Modal Aset Tetap Lainnya BLUD<br>5.2.05.99.99.999<br>Belanja Modal Aset Lainnya BLUD<br>Total<br>5.1.01.99.99.9999<br>Belanja Pegawai BLUD<br>Total Realisasi Belanja Pegawai BLUD<br>Total Realisasi Belanja Pegawai BLUD<br>S.1.02.99.99.9999<br>Belanja Barang Jasa BLUD                                                                                                    | Rp Rp Rp Rp Rp Rp Rp Rp Rp Rp Rp Rp Rp R                                                                                                    | 0<br>12.500.000.000<br>jumlah<br>10.873.140.00                                                                                                    |
|     | Kode Rekening<br>4.1.4.12.01<br>Jasa Layanan<br>4.1.4.12.02<br>Haši kerja sama dengan pihak lain<br>4.1.4.12.03<br>Lain-lain pendapatan BLUD yang sah<br>4.1.4.12.04                                                                                                    | Pendapatan<br>Rp<br>Rp<br>Rp<br>Rp                                                                                                    | jumtah<br>1.000.000.000<br>3.500.000.000                                                         |         | 5.2.05.99.9999<br>Belanja Modal Aset Tetap Lainnya BLUD<br>5.2.05.99.99.999<br>Belanja Modal Aset Lainnya BLUD<br>Total<br>6.01.99.99.9999<br>Belanja Pegawai BLUD<br>Total Realisasi Belanja Pegawai BLUD<br>5.1.02.99.99.9999<br>Belanja Barang Jasa BLUD<br>Total Realisasi Belanja Barang Jasa BLUD                                                                                                    | Rp Rp Rp Rp Rp Rp Rp Rp Rp Rp Rp Rp Rp R                                                                                                    | 0<br>12.500.000.000<br>jumlah<br>10.873.140.00                                                                                                    |
|     | Kode Rekening<br>Kode Rekening<br>4.1.4.12.01<br>Jasa Layanan<br>4.1.4.12.02<br>Haši kerja sama dengan pihak lain<br>4.1.4.12.03<br>Lain-lain pendapatan BLUD yang sah<br>4.1.4.12.04<br>Hibah                                                                                                | Pendapatan           Rp           Rp           Rp           Rp           Rp           Rp           Rp           Rp                                                                                                    | jumtah<br>1.000.000.000<br>3.500.000.000<br>0                                                    |         | S.2.05.99.9999     Belanja Modal Aset Tetap Lainnya BLUD       S.2.05.99.99999     Belanja Modal Aset Lainnya BLUD       Total     Total       Belanja Pogavai BLUD     B       S.1.01.99.99999     Belanja Pogavai BLUD       Total Realisasi Belanja Pogavai BLUD     Total Realisasi Belanja Pogavai BLUD       S.1.02.99.99999     Belanja Pogavai BLUD       Selanja Barang Jasa BLUD     Selanja Barang Jasa BLUD       Solu Ramara     Selanja Barang Jasa BLUD                                                                                                    | Rp Rp Rp Rp Rp Rp Rp Rp Rp Rp Rp Rp Rp R                                                                                                    | 0<br>12.500.000.000<br>jumlah<br>10.873.140.00<br>829.743.75                                                                                                    |
|     | Kode Rekaning<br>Kode Rekaning<br>A.1.4.12.01<br>Jasa Layanan<br>A.1.4.12.02<br>Hasil kerja sama dengan pihak lain<br>A.1.4.12.03<br>Lain-lain pendapatan BLUD yang sah<br>A.1.4.12.04<br>Hibah<br><b>Totai</b>                                                                               | Pendapatan           Rp           Rp           Rp           Rp           Rp           Rp           Rp           Rp           Rp           Rp           Rp           Rp                                                                               | JumLah<br>1.000.000.000<br>1.000.000.000<br>3.500.000.000<br>0                                   |         | 5.2.05.99.9999<br>Belanja Modal Aset Tetap Lainnya BLUD<br>5.2.05.99.99.9999<br>Belanja Modal Aset Lainnya BLUD<br>Total<br>6.101.99.99.9999<br>Belanja Pegawai BLUD<br>Total Realisasi Belanja Pegawai BLUD<br>5.1.02.99.99.9999<br>Belanja Barang Jasa BLUD<br>5.1.02.99.99.9999<br>Belanja Barang Jasa BLUD<br>5.1.02.99.99.9999<br>Belanja Barang Jasa BLUD<br>SyD Bulan Maret                                                                                                    | Rp Rp Rp Rp Rp Rp Rp Rp Rp Rp Rp Rp Rp R                                                                                                    | 0<br>12.500.000.000<br>jumlah<br>10.873.140.00<br>829.743.75                                                                                                    |
|     | Kode Rekening         1.4.1.2.00         Jasa Layanan         4.1.4.1.2.02         Hasil kerja sama dengan pihak lain         4.1.4.1.2.03         Lain-lain pendapatan BLUD yang sah         4.1.4.1.2.04         Hibah         Totat                                                        | Pendapatan           Rp           Rp           Rp           Rp           Rp           Rp           Rp           Rp           Rp           Rp                                                                                                    | JumLah<br>1.000.000.000<br>3.500.000.000<br>0<br>5.500.000.000                                   |         | 5.2.05.99.99999<br>Belanja Modal Aset Tetap Lainnya BLUD<br>5.2.05.99.99.9999<br>Belanja Modal Aset Lainnya BLUD<br>Total<br>6.001.99.99.9999<br>Belanja Pegawai BLUD<br>Total Realisasi Belanja Pegawai BLUD<br>5.1.01.29.99.9999<br>Belanja Pegawai BLUD<br>5.1.02.99.99.9999<br>Belanja Barang Jasa BLUD<br>5.1.03.001<br>Belanja Banga BLUD                                                                                                    | Rp Rp Rp Rp Rp Rp Rp Rp Rp Rp Rp Rp Rp R                                                                                                    | 0<br>12.500.000.000<br>jumtah<br>10.873.140.00<br>829.743.79                                                                                                    |
|     | Kode Rekaning           1.4.12.01           Jasa Layanan           4.1.4.12.02           Hasil kerja sama dengan pihak lain           4.1.4.12.03           Lain-lain pendapatan BLUD yang sah           4.1.4.12.04           Hibah           Total Pendapatan           S/O Bulan Maret     | Pendapatan           Rp           Rp           Rp           Rp           Rp           Rp           Rp           Rp           Rp           Rp           Rp           Rp           Rp           Rp           Rp           Rp           Rp           Rp | Jumbah<br>1.000.000.000<br>3.500.000.000<br>0<br>0<br>2.550.000.000                              |         | 5.2.05.99.9999<br>Belanja Modal Aset Tetap Lainnya BLUD<br>5.2.05.99.99.9999<br>Belanja Modal Aset Lainnya BLUD<br>Total<br>Koda Rakening<br>5.1.01.99.99.9999<br>Belanja Pegawai BLUD<br>Total Realisasi Belanja Pegawai BLUD<br>S/D Bulan Maret<br>5.1.02.99.99.9999<br>Belanja Barang Jasa BLUD<br>S/D Bulan Maret                                                                                                    | Rp Rp Rp Rp Rp Rp Rp Rp Rp Rp Rp Rp Rp R                                                                                                    | 0<br>12.500.000.000<br>jumlah<br>10.873.140.00<br>829.743.75                                                                                                    |
|     | Kode Rekening         Kode Rekening         4.1.4.12.01         Jasa Layanan         4.1.4.12.02         Hasil kerja sama dengan pihak lain         4.1.4.12.03         Lain-lain pendapatan BLUD yang sah         4.1.4.12.04         Hibah         Total Pendapatan         S/D Bulan Maret | Pendapatan           Rp           Rp           Rp           Rp           Rp           Rp           Rp           Rp           Rp           Rp           Rp           Rp           Rp           Rp           Rp                                        | Jumbah<br>1.000.000.000<br>3.500.000.000<br>0<br>5.500.000.000                                   |         | S.2.05.99.9999     Belanja Modal Aset Tetap Lainnya BLUD       S.2.05.99.99999     Belanja Modal Aset Lainnya BLUD       Total     Total       Belanja Pogavai BLUD     B       S.1.01.99.99.9999     Belanja Pogavai BLUD       S.1.01.99.99.9999     Belanja Pogavai BLUD       S.1.01.99.99.9999     Belanja Pogavai BLUD       S.1.01.99.99.9999     Belanja Pogavai BLUD       S.1.01.29.99.9999     Belanja Belanja Pogavai BLUD       S.1.02.99.99.9999     Belanja Brang, Jasa BLUD       S.1.02.90.99.9999     Belanja Belanja Brang, Jasa BLUD       S.1.03.001     Bultan Maret       S.1.03.001     Belanja Bulnga BLUD       S.1.03.001     Bulnga BLUD       S.1.03.001     Bulnga MLUD       S.1.03.001     Bulnga MLUD                                                                                                    | Rp Rp Rp Rp Rp Rp Rp Rp Rp Rp Rp Rp Rp R                                                                                                    | 0<br>12.500.000.000<br>jumlah<br>10.873.140.01<br>829.743.79                                                                                                    |
|     | Kode Rekening         Kode Rekening         4.1.4.12.01         Jasa Layanan         4.1.4.12.02         Hašil kerja sama dengan pihak lain         4.1.4.12.03         Lain-lain pendapatan BLUD yang sah         4.1.4.12.04         Hibah         Total         Sj0 Bulan Maret            | Pendapatan           Rp           Rp           Rp           Rp           Rp           Rp           Rp           Rp           Rp           Rp           Rp           Rp           Rp                                                                  | JumLah<br>1.000.000.000<br>3.500.000.000<br>0<br>5.500.000.000<br>2.556.247.577                  |         | S.2.05.99.99.99     Belanja Modal Aset Tetap Lainnya BLUD       S.2.05.99.99.99     Belanja Modal Aset Lainnya BLUD       S.2.05.99.99.99     Belanja Modal Aset Lainnya BLUD       Total     Reide Reitening       S.1.01.99.99.999     Belanja Pegawai BLUD       S.1.01.99.99.999     Belanja Pegawai BLUD       Total Realisasi Belanja Pegawai BLUD     Cola Realisasi Belanja Pegawai BLUD       S.1.02.99.99.999     Belanja Belanja Belanja BeluD       S.1.02.99.99.999     Selanja Belanja Belang Jasa BLUD       S.1.03.001     Belanja Belanja Bunga BLUD       S.1.03.001     Belanja Belanja Bunga BLUD       S.1.03.001     Belanja Belanja Bunga BLUD       S.2.0.10.99.999     Selanja Belanja Bunga BLUD       S.2.0.01.99.999     Selanja Belanja Bunga BLUD                                                                                                    | Rp Rp Rp Rp Rp Rp Rp Rp Rp Rp Rp Rp Rp R                                                                                                    | 0<br>12.300,000,000<br>jumlah<br>10.873.140,00<br>829.743.75                                                                                                    |
|     | Kode Rekening         Kode Rekening         4.1.4.12.01         Jasa Layanan         4.1.4.12.02         Hašil kerja sama dengan pihak lain         4.1.4.12.03         Lain-lain pendapatan BLUD yang sah         4.1.4.12.04         Hibah         Total         Sj0 Bulan Maret            | Pendapatan           Rp           Rp           Rp           Rp           Rp           Rp           Rp           Rp           Rp           Rp           Rp           Rp           Rp                                                                  | JumLah<br>1.000.000.000<br>3.500.000.000<br>0<br>5.500.000.000<br>2.556.247.577                  |         | S.2.05.99.99.99       Belanja Modal Aset Tetap Lainnya BLUD         S.2.05.99.99.99       Belanja Modal Aset Lainnya BLUD         S.2.05.99.99.99       Belanja Modal Aset Lainnya BLUD         Total       Belanja Modal Aset Lainnya BLUD         S.2.01.99.99.999       Belanja Pogawai BLUD         S.1.01.99.99.999       Belanja Pegawai BLUD         Total Realisasi Belanja Pegawai BLUD       G         S.1.01.99.99.999       Belanja Barang Jasa BLUD         S.1.02.99.9999       Belanja Barang Jasa BLUD         S.1.02.99.9999       Belanja Barang Jasa BLUD         S.1.03.001       Belanja Bunga BLUD         S.1.03.001       Belanja Bunga BLUD         S.01 Realisasi Belanja Bunga BLUD       S/D Bulan Maret         S.2.01.01.99.9999       Belanja Bunga BLUD         S.2.01.01.99.9999       Belanja Modal Tanah BLUD                                                                                                    | Rp Rp Rp Rp Rp Rp Rp Rp Rp Rp Rp Rp Rp R                                                                                                    | 0<br>12.500.000.000<br>jumlah<br>10.873.140.0<br>829.743.7                                                                                                    |
|     | Kode Rekening<br>Kode Rekening<br>4.1.4.12.01<br>Haši kerja sama dengan pihak lain<br>4.1.4.12.02<br>Haši kerja sama dengan pihak lain<br>4.1.4.12.03<br>Lain-lain pendapatan BLUD yang sah<br>4.1.4.12.04<br>Hibah<br>Total<br>Total Pendapatan<br>S/O Bulan Maret                           | Pendapatan<br>Rp Rp Rp Rp Rp Rp Rp Rp Rp Rp Rp Rp Rp                                                                                                    | Jumlah<br>1.000.000.000<br>1.000.000.000<br>3.500.000.000<br>0<br>5.500.000.000                  |         | S.2.05.99.99.99       Belanja Modal Aset Tetap Lainnya BLUD         S.2.05.99.99.99       Belanja Modal Aset Lainnya BLUD         S.2.05.99.99.99       Belanja Modal Aset Lainnya BLUD         Total       Red Rekening         S.2.01.99.99.999       Belanja Pegawai BLUD         S.1.01.99.99.999       Belanja Pegawai BLUD         Total Realisasi Belanja Pegawai BLUD       Cola Realisasi Belanja Pegawai BLUD         S.1.02.99.99.999       Belanja Barang Jasa BLUD         S.1.02.99.99.999       Belanja Barang Jasa BLUD         S.1.02.90.99.9999       Belanja Belanja Belanja Barang Jasa BLUD         S.1.02.90.99.9999       Belanja Belanja Belanja Barang Jasa BLUD         S.1.03.001       Belanja Belanja Belanja Burga BLUD         S/D Bulan Maret       Sola Realisasi Belanja Burga BLUD         Sylo Bulan Maret       Sola Realisasi Belanja Monga BLUD         S.2.0.10.199.9999       Belanja Modal Tanah BLUD         Sola Realisasi Belanja Modal Tanah BLUD       Sola Realisasi Belanja Modal Tanah BLUD                                                                                                    | Rp Rp Rp Rp Rp Rp Rp Rp Rp Rp Rp Rp Rp R                                                                                                    | 0<br>12.500.000.000<br>jumlah<br>10.873.140.0<br>829.743.7                                                                                                    |
|     | Kode Rekening         Kode Rekening         Jasa Layanan         4.1.4.12.02         Haši kerja sama dengan pihak lain         4.1.4.12.03         Lain-lain pendapatan BLUD yang sah         4.1.4.12.04         Hibah         Total         Sj0 Bulan Maret                                 | Pendapatan<br>Rp Rp Rp Rp Rp Rp Rp Rp Rp Rp Rp Rp Rp                                                                                                    | jumlah<br>1.000.000.000<br>1.000.000.000<br>3.500.000.000<br>0<br>5.500.000.000<br>2.556.247.577 |         | S.2.05.99.99.99       Belanja Modal Aset Tetap Lainnya BLUD         S.2.05.99.99.99       Belanja Modal Aset Lainnya BLUD         S.2.05.99.99.99       Belanja Modal Aset Lainnya BLUD         Total       Reide Rekening         S.2.01.99.99.999       Belanja Pegawai BLUD         S.1.01.99.99.999       Belanja Pegawai BLUD         Total Realisasi Belanja Pegawai BLUD       Reide Rekening         S.1.01.99.99.9999       Belanja Belanja Pegawai BLUD         S.1.02.99.99.9999       Belanja Barang Jasa BLUD         S.1.02.99.99.9999       Belanja Belanja Belang Jasa BLUD         S.1.03.001       Bulan Maret         S.1.03.001       Belanja Belanja Bunga BLUD         Sylo Bulan Maret       Silon Maret         S.2.01.01.99.9999       Belanja Modal Tanah BLUD         S.2.01.01.99.9999       Belanja Modal Tanah BLUD         S.2.01.01.99.9999       Selanja Modal Tanah BLUD         S.2.01.01.99.9999       Selanja Modal Tanah BLUD         S.2.01.01.99.9999       Selanja Modal Tanah BLUD                                                                                                    | Rp Rp Rp Rp Rp Rp Rp Rp Rp Rp Rp Rp Rp R                                                                                                    | 0<br>12.300.000.000<br>jumlah<br>10.873.140.00<br>829.743.79                                                                                                    |
|     | Kode Rekening         A.1.4.12.01         Jasa Layanan         4.1.4.12.02         Hasil kerja sama dengan pihak lain         4.1.4.12.03         Lain-lain pendapatan BLUD yang sah         4.1.4.12.04         Hibah         Total         Sj0 Bulan Maret                                  | Pendapatan<br>Rp Rp Rp Rp Rp Rp Rp Rp Rp Rp Rp Rp Rp                                                                                                    | Jumlah<br>1.000.000.000<br>1.000.000.000<br>3.500.000.000<br>0<br>5.500.000.000                  |         | S2.05.99.99.99.99.99.99.99.99.99.99.99.99.99                                                                                                    | Rp Rp Rp Rp Rp Rp Rp Rp Rp Rp Rp Rp Rp R                                                                                                    | 0<br>12.300,000,000<br>jumlah<br>10.873,140,00<br>829,743,75                                                                                                    |
|     | Kode Rekening         A.1.4.12.01         Jasa Layanan         4.1.4.12.02         Hasil kerja sama dengan pihak lain         4.1.4.12.03         Lain-lain pendapatan BLUD yang sah         4.1.4.12.04         Hibah         Total         S/D Bulan Maret                                  | Pendapatan<br>Rp Rp Rp Rp Rp Rp Rp Rp Rp Rp Rp Rp Rp                                                                                                    | Jumlah<br>1.000.000.000<br>1.000.000.000<br>3.500.000.000<br>0<br>5.500.000.000<br>2.556.247.577 |         | S.2.05.99.99.99       Belanja Modal Aset Tetap Lainnya BLUD         S.2.05.99.99.99       Belanja Modal Aset Lainnya BLUD         S.2.05.99.99.99       Belanja Modal Aset Lainnya BLUD         Total       Belanja Modal Aset Lainnya BLUD         S.0.01.99.99.999       Belanja Pegawai BLUD         S.1.02.99.99.999       Belanja Pegawai BLUD         S.1.02.99.99.999       Belanja Pegawai BLUD         S.1.02.99.99.999       Belanja Belanja Pegawai BLUD         S.1.02.99.99.999       Belanja Barang Jasa BLUD         S.1.02.99.99.999       Belanja Barang Jasa BLUD         S.1.02.99.99.999       Belanja Bunga BLUD         S.0.01       Belanja Bunga BLUD         S/D Bulan Maret       Belanja Modal Tanah BLUD         S/D Bulan Maret       Solo 1.01         S/D Bulan Maret       Solo 1.01         S/D Bulan Maret       Solo 1.01         S/D Bulan Maret       Solo 1.01         S/D Bulan Maret       Solo 1.01         S/D Bulan Maret       Solo 1.01         S/D Bulan Maret       Solo 1.01         S/D Bulan Maret       Solo 1.01         S/D Bulan Maret       Solo 1.01         S/D Bulan Maret       Solo 1.01         S/D Bulan Maret       Solo 1.01         Solo 1.01 | Rp Rp Rp Rp Rp Rp Rp Rp Rp Rp Rp Rp Rp R                                                                                                    | 0<br>12.300,000,000<br>jumlah<br>10.873,140,00<br>829,743,75                                                                                                    |
|     | Kode Rekening         4.1.4.12.01         Jasa Layanan         4.1.4.12.02         Hasil kerja sama dengan pihak kain         4.1.4.12.03         Lain-lain pendapatan BLUD yang sah         4.1.4.12.04         Hibah         Total         S/D Bulan Maret                                  | Pendayatan<br>Rp Rp Rp Rp Rp Rp Rp Rp Rp Rp Rp Rp Rp                                                                                                    | Jumlah<br>1.000.000.000<br>1.000.000.000<br>3.500.000.000<br>0<br>5.550.000.000<br>2.556.247.577 |         | S2.05.99.99.99.99.99.99.99.99.99.99.99.99.99                                                                                                    | Rp           Rp           Rp | 0<br>12.500,000,000<br>jumlah<br>10.873,140,00<br>829,743,79<br>10.873,140,00<br>10.873,140,00<br>10.874,100<br>10.874,100<br>10.874,10 |

Gambar 8. Penginputan data realisasi Penerimaan dan Belanja

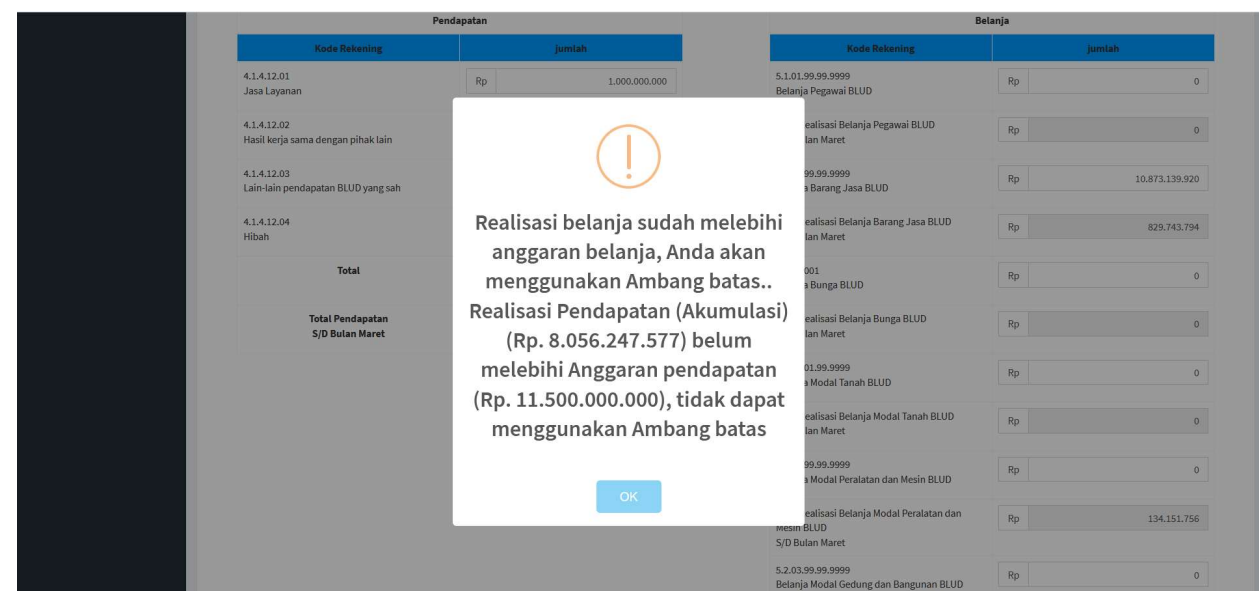

Gambar 8. A. Informasi Terkait penginputan realisasi

9. Apabila pada penginputan nilai realisasi, nilai realisasi belanja yang diinput mencapai nilai melebihi anggaran belanja, ketika di cek oleh sistem maka akan muncul informasi "Realisasi belanja lebih besar dari anggaran belanja, Ambang batas yang digunakan Rp. XXX, Maksimal Ambang Batas Rp. XXX, Sisa Ambang Batas menjadi Rp. XXX " dikarenakan nilai akumulasi belanja melebihi nilai akumulasi realisasi pendapatan ditambah saldo awal dan masih dalam *range* nilai ambang batas

| =                                      |                   |                                                                                                    | 🚽 🕰 🚺             |
|----------------------------------------|-------------------|----------------------------------------------------------------------------------------------------|-------------------|
| Penerbitan SP3B BLUD                   |                   |                                                                                                    |                   |
| No DPA                                 |                   | Tahun Anggaran                                                                                                    |                   |
| 009/DPA/2021                           |                   | 2021                                                                                                    |                   |
| Tanggal DPA                            |                   | Periode                                                                                                    |                   |
| 🖬 🗙 04-Jan-2021                        |                   | April                                                                                                    |                   |
| < No DPPA                              |                   | Saldo Awal                                                                                                    |                   |
|                                        |                   | Ro                                                                                                    | 4.714.5           |
| C                                      |                   |                                                                                                    |                   |
|                                        |                   | Anggaran Penerimaan Pemblayaan BLUD (Total)                                                                                                    | 1 000 /           |
| C                                      |                   | np                                                                                                    | 1.000.1           |
| Anggaran Pendapatan BLUD (Total)       |                   | Anggaran Pengeluaran Pembiayaan BLUD (Total)                                                                                                    |                   |
| κþ                                     | 11.500.000.000    | πp                                                                                                    |                   |
| Anggaran Belanja BLUD (Total)          |                   |                                                                                                    |                   |
| Rp                                     | 12.500.000.000    |                                                                                                    |                   |
| Nama Kegiatan                          |                   |                                                                                                    |                   |
| Pelayanan dan Penunjang Pelayanan BLUD |                   |                                                                                                    |                   |
|                                        |                   |                                                                                                    |                   |
| An                                     | ggaran Pendapatan | Anggara                                                                                                    | n Belanja         |
| Kode Rekening                          | jumlah            | Kode Rekening                                                                                                    | jumlah            |
| 4.1.04.16.01.0001                      | Rp 11.500.000.000 | 5.1.01.99.99.9999                                                                                                    | Rp 0              |
| Pendapatan BLUD                        |                   | Belanja Pegawai BLUD                                                                                                    |                   |
| Total                                  | Rp 11.500.000.000 | 5.1.02.99.99.9999<br>Pelania Parang Jaca PLUD                                                                                                    | Rp 11.702.883.714 |
|                                        |                   | Detalija Darang Sasa DEOD                                                                                                    |                   |
|                                        |                   | 5.1.03.001<br>Belanja Bunga BLUD                                                                                                    | Rp 0              |
|                                        |                   |                                                                                                    |                   |
|                                        |                   | 5.2.01.01.99.9999<br>Belanja Modal Tanah BLUD                                                                                                    | Rp 0              |
|                                        |                   |                                                                                                    |                   |
|                                        |                   | 5.2.02.99.99.9999<br>Belanja Modal Peralatan dan Mesin BLUD                                                                                            | Rp 797.116.286    |
|                                        |                   | F 3 63 69 69 6990                                                                                                    |                   |
|                                        |                   | Belanja Modal Gedung dan Bangunan BLUD                                                                                                    | Rp 0              |
|                                        |                   | 5.2.04.99.99.9999                                                                                                    |                   |
|                                        |                   | Belanja Modal Jalan, Jaringan, dan Irigasi                                                                                                    | кр                |
|                                        |                   | BLOD                                                                                                    |                   |
|                                        |                   | 5.2.05.99.99999<br>Belanja Modal Aset Tetap Lainnya BLUD                                                                                               | Rp 0              |
|                                        |                   | E 3 00 00 00 0000                                                                                                    |                   |
|                                        |                   | Belanja Modal Aset Lainnya BLUD                                                                                                    | Rp 0              |
|                                        |                   | Total                                                                                                    | D- 10 500 000 000 |
|                                        |                   |                                                                                                    | кр 12.500.000.000 |
|                                        |                   |                                                                                                    |                   |
|                                        | Pendapatan        |                                                                                                    | Belania           |
| Kode Rekening                          | iumlah            | Kode Rekening                                                                                                    | iumlah            |
| 4141201                                |                   | 5 1 01 90 90 9000                                                                                                    | 20000             |
| Jasa Layanan                           | Rp 2.500.000.000  | Belanja Pegawai BLUD                                                                                                    | Rp                |
| 4.1.4.12.02                            |                   | Total Realisasi Relania Pegawai RUUD                                                                                                    |                   |
| Hasil kerja sama dengan pihak lain     | кр 2.500.000.000  | S/D Bulan Maret                                                                                                    | кр                |
| 4.1.4.12.03                            | 0                 | 5.1.02.99.99.9999                                                                                                    | De                |
| Lain-lain pendapatan BLUD yang sah     | кр 4.500.000.000  | Belanja Barang Jasa BLUD                                                                                                    | кр 10.873.140.00  |
| 4.1.4.12.04                            | Ro                | Total Realisasi Belanja Barang Jasa BLUD                                                                                                    | Ro. 010 710 70    |
| Hibah                                  | .vp 0             | S/D Bulan Maret                                                                                                    | p 029.743.79      |
| Total                                  | Rp 9.500.000.000  | 5.1.03.001                                                                                                    | Rp                |
|                                        |                   | Belanja Bunga BLUD                                                                                                    | P                 |
| Total Pendapatan                       | Ro 2.556.247.577  | Total Realisasi Belanja Bunga BLUD                                                                                                    | Ro                |
| S/D Bulan Maret                        |                   | S/D Bulan Maret                                                                                                    |                   |
|                                        |                   | 5.2.01.01.99.9999                                                                                                    | Rp                |
|                                        |                   |                                                                                                    |                   |
|                                        |                   | Belanja Modal Tanah BLUD                                                                                                    |                   |
|                                        |                   | Belanja Modal Tanah BLUD<br>Total Realisasi Belanja Modal Tanah BLUD                                                                                   | Rp                |
|                                        |                   | Belanja Modal Tanah BLUD<br>Total Realisasi Belanja Modal Tanah BLUD<br>S/D Bulan Maret                                                                | Rp                |
|                                        |                   | Belanja Modal Tanah BLUD<br>Total Realisasi Belanja Modal Tanah BLUD<br>S/D Bulan Maret<br>5.2.02.99.99.9999                                           | Rp Rp             |
|                                        |                   | Belanja Modal Tanah BLUD<br>Total Realisasi Belanja Modal Tanah BLUD<br>S/D Bulan Maret<br>5.2.02.99.99.9999<br>Belanja Modal Peralatan dan Mesin BLUD | Rp (              |

Gambar 9. Penginputan data realisasi Penerimaan dan Belanja

| P                                                 | endapatan                                                   | Belanja                                                     |    |                |
|---------------------------------------------------|-------------------------------------------------------------|-------------------------------------------------------------|----|----------------|
| Kode Rekening                                     |                                                             | Kode Rekening                                               |    | jumlah         |
| 4.1.4.12.01<br>Jasa Layanan                       | $\bigcirc$                                                  | 99.99.9999<br>a Pegawai BLUD                                | Rp | (              |
| 4.1.4.12.02<br>Hasil kerja sama dengan pihak lain | (!)                                                         | ealisasi Belanja Pegawai BLUD<br>Ian Maret                  | Rp | (              |
| 4.1.4.12.03<br>Lain-lain pendapatan BLUD yang sah | Poplicaci balania labih basar da                            | 99.99.9999<br>a Barang Jasa BLUD                            | Rp | 10.873.140.000 |
| 4.1.4.12.04<br>Hibah                              | anggaran belanja, Ambang Bata                               | ealisasi Belanja Barang Jasa BLUD<br>S Ian Maret            | Rp | 829.743.794    |
| Total                                             | yang digunakan Rp. 80 Maxima<br>Ambang Batas Rp. 44.499.806 | 001<br>a Bunga BLUD                                         | Rp | C              |
| Total Pendapatan<br>S/D Bulan Maret               | Sisa Ambang Batas Menjadi Rp.                               | ealisasi Belanja Bunga BLUD<br>Ian Maret                    | Rp | C              |
|                                                   | 44.499.726                                                  | 01.99.9999<br>a Modal Tanah BLUD                            | Rp | c              |
|                                                   | ок                                                          | ealisasi Belanja Modal Tanah BLUD<br>Ian Maret              | Rp | (              |
|                                                   |                                                             | 5.2.02.99.99.9999<br>Belanja Modal Peralatan dan Mesin BLUD | Rp |                |
|                                                   |                                                             | Tetel Deslined Delevie Medel Deslates des                   |    |                |

Gambar 9. A. Informasi Terkait penginputan realisasi

10. Setelah inputan nilai realisasi (menggunakan ambang batas) sudah sesuai dengan hasil rekonsiliasi internal, maka silahkan tekan tombol Selesai, maka akan tampil ke halaman Penerbitan, dimana akan muncul detail data yang diinputan, apabila telah menggunakan ambang batas maka akan informasi 'Anda akan menggunakan Ambang Batas'

| SIMPAD                   | ≡                                                                                                    |                                                                                                    |                                                                                                    |                              |                                             | 🚽 🖓 🔥 💽 10201801 🔒     |  |  |
|--------------------------|----------------------------------------------------------------------------------------------------|----------------------------------------------------------------------------------------------------|----------------------------------------------------------------------------------------------------|------------------------------|---------------------------------------------|------------------------|--|--|
| Online                   | 3724                                                                                                    | 3724                                                                                                    |                                                                                                    |                              |                                             |                        |  |  |
| 🐐 BLUD <                 | Anda akan menggunaka                                                                                                    |                                                                                                    |                                                                                                    |                              |                                             | ( <b>x</b> )           |  |  |
| 🖸 LainPAD <              | Penerbitan                                                                                                    |                                                                                                    |                                                                                                    |                              |                                             |                        |  |  |
| 🖸 LainPAD Penerimaan 🛛 < |                                                                                                    |                                                                                                    |                                                                                                    |                              |                                             | + Tambah Baru 🛛 🖉 Edit |  |  |
| 🖵 Monitoring <           | Nama SKPD BLUD/UKPD<br>BLUD                                                                                                    | : PUSAT KES                                                                                                    | EHATAN MASYARAKAT KE                                                                                                    | CAMATAN TANAH ABANG - JAKPUS |                                             |                        |  |  |
| • Referensi C            | Tahun anggaran<br>Periode<br>Saldo Awal<br>Pendapatan<br>Belanja<br>Saldo Akhir<br>Max Ambang Batas<br>Ambang Batas S/D Bulan<br>Maret<br>Ambang Batas<br>Sisa Ambang Batas<br>Pemimpin BLUD | : 2021<br>: April<br>: Rp.<br>: Rp.<br>: Rp.<br>: Rp.<br>: Rp.<br>: Rp.<br>: Rp.<br>: Rp.<br>: Rp.<br>: dr. Sari Ulfa | 4.714.503.890,00<br>9.500.000,000<br>10.873.140.000,00<br>3.341.363.890,00<br>44.499.806,00<br>80,00<br>44.499.726,00<br>Nardia |                              |                                             |                        |  |  |
|                          |                                                                                                    |                                                                                                    | Pendapatan                                                                                                    |                              | Be                                          | lanja                  |  |  |
|                          | Kod                                                                                                    | e Rekening                                                                                                    |                                                                                                    | jumlah                       | Kode Rekening                               | Jumlah                 |  |  |
|                          | 4.1.4.12.01<br>Jasa Layanan                                                                                                    |                                                                                                    |                                                                                                    | Rp. 2.500.000.000,00         | 5.1.01.99.99999<br>Belanja Pegawai BLUD     | Rp. 0,00               |  |  |
|                          | 4.1.4.12.02<br>Hasil kerja sama den                                                                                                    | igan pihak lain                                                                                                    |                                                                                                    | Rp. 2.500.000.000,00         | 5.1.02.99.99999<br>Belanja Barang Jasa BLUD | Rp. 10.873.140.000,00  |  |  |
|                          | 4.1.4.12.03<br>Lain-lain pendapatar                                                                                                    | n BLUD yang sah                                                                                                    |                                                                                                    | Rp. 4.500.000.000,00         | 5.1.03.001<br>Belanja Bunga BLUD            | Rp. 0,00               |  |  |
|                          | 4.1.4.12.04                                                                                                    |                                                                                                    |                                                                                                    | Rp. 0.00                     | 5.2.01.01.99.9999                           | Ro. C 💙 🗸 🗸            |  |  |

Gambar 10. Halaman Penerbitan

- 11. Lalu akan muncul halaman Penerbitan SP3B dimana menginformasikan apakah betul data yang diinputkan benar??
- 12. Kalau sesuai silahkan klik kotak bertuliskan **Ya** dan klik tombol **Simpan**, maka akan tampil halaman berikutnya yang dokumen SP3B dan dokumen lainnya
- 13. Lanjutkan dengan proses seperti biasanya
- 14. DISARANKAN AGAR BIJAK MENGGUNAKAN ANGGARAN DAN REALISASINYA, APABILA DIRASA AKAN MENGGUNAKAN AMBANG BATAS MOHON DI CEK AKUMULASI PENDAPATAN BULAN-BULAN SEBELUMNYA DAN REALISASI BULAN YANG BERJALAN AGAR TIDAK BERMASALAH